# iDescargue la aplicación de las Escuelas Públicas de Bellevue hoy!

Manténgase conectado con las Escuelas Públicas de Bellevue. ¿Desea saber qué actividades o eventos se llevarán a cabo hoy? ¿Está interesado en las calificaciones o la asistencia de su estudiante? iDescargue esta gran herramienta de comunicación hoy y manténgase informado!

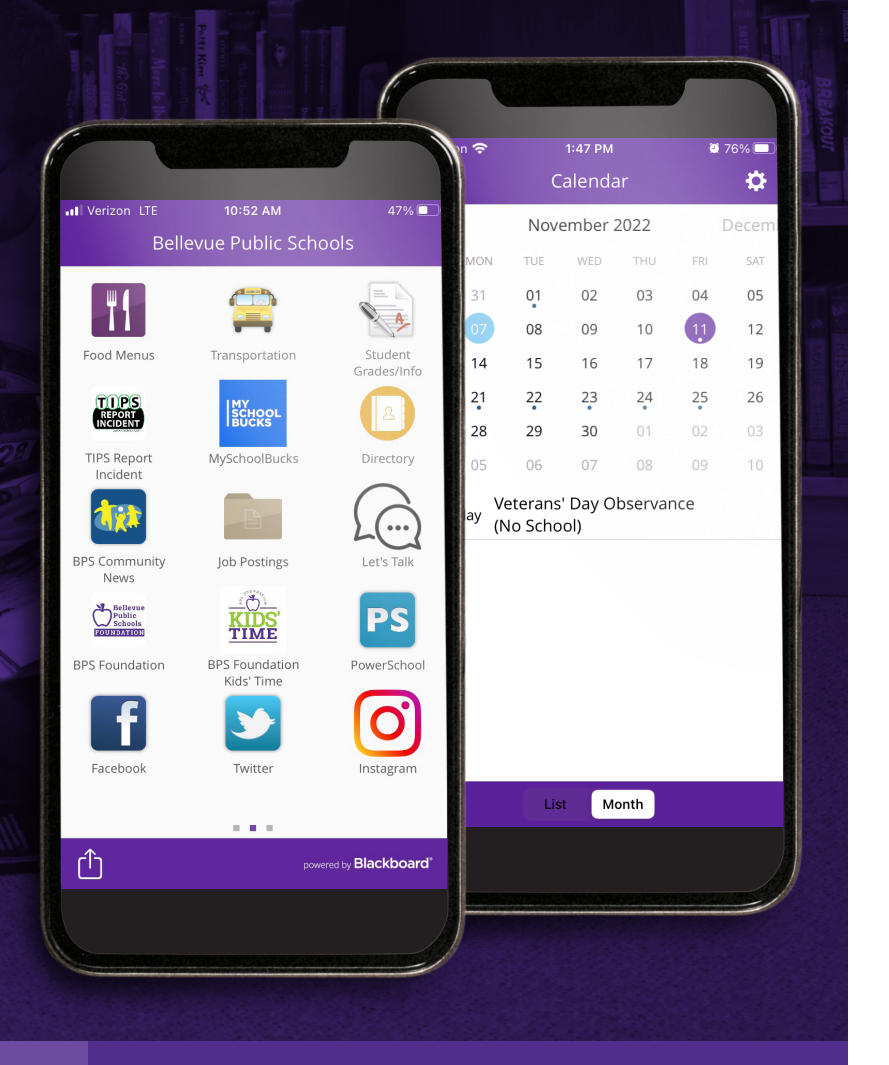

# Descargando la aplicación del distrito

# Si aún no ha descargado la aplicación, así es como puede hacerlo...

- 1. Abra la tienda de aplicaciones de su teléfono (App Store, Google Play, etc.)
- 2. Busque Escuelas Públicas de Bellevue
- 3. Busque nuestro ícono BPSNE y haga clic en él
- 4. iHaga clic en instalar y comience la descarga!

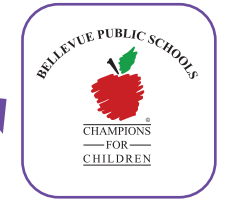

## Disponible en:

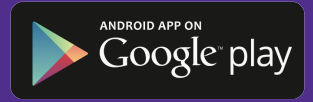

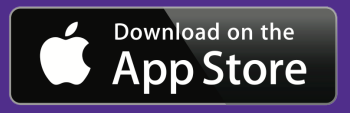

Escanee este código QR para descargar la aplicación BPSNE.

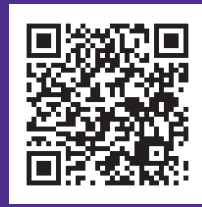

STILENUE PUBLIC SC

— FOR — CHILDREN

### Marque el icono de "Notificaciones" para ver todos los mensajes

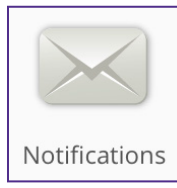

Haga clic en el ícono de Notificaciones para ver todos los mensajes que se le enviaron. La sección de notificaciones incluye todos los mensajes enviados desde el Distrito y las Escuelas.

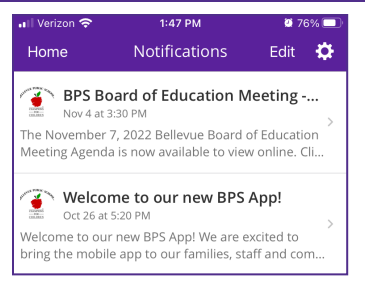

## Personalice la aplicación para satisfacer sus necesidades

#### Seleccione sus calendarios

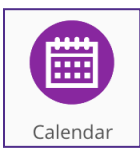

La aplicación permite a las familias seleccionar el calendario de eventos/ deportes de cada escuela. Cuando los padres inician sesión en la aplicación, el calendario mostrará de forma predeterminada las escuelas a las que asisten su hijo o hijos.

| Il Verizon 🗢 |                 | 1:47 РМ<br>Calendar                                                     |               |          | ■ 76% <b>■</b> . |               | <b></b>     | all Verizon 🗢 1:50 PM<br>≮ Calendar Event Details |                    | <b>0</b> 76% 🔳 | Para agregar                 |
|--------------|-----------------|-------------------------------------------------------------------------|---------------|----------|------------------|---------------|-------------|---------------------------------------------------|--------------------|----------------|------------------------------|
| 2022<br>SUN  | 2022<br>sun mon |                                                                         | November 2022 |          |                  | Decerr<br>sat | Para        | Veterans' Day Observance                          |                    |                | un elemento<br>de calendario |
| 30           | 31              | 01                                                                      | 02            | 03       | 04               | 05            | calendarios | (No Schoo                                         | 1)                 |                | al calendario                |
| 06           | 07              | 08                                                                      | 09            | 10       | ŋ                | 12            | adicionales | Fri, Nov 11, 20<br>All Day                        | 22                 |                | de su                        |
| 13<br>20     | 14<br>21        | 15<br>22                                                                | 16<br>23      | 17<br>24 | 18<br>25         | 19<br>26      | a su vista, | District Calence<br>BELLEVUE PUB                  | lar<br>LIC SCHOOLS | •              | dispositivo,                 |
| 27           | 28              | 29                                                                      | 30            | 01       | 02               | 03            | seleccione  |                                                   |                    |                | "Agregar al                  |
| 04<br>• al   | os<br>⊪day Ø    | 105 06 07 08 09 10<br>10 Veterans' Day Observance de configu-<br>Add to |               |          |                  |               | de configu- | Add to device                                     | calendar           | ndar >         | calendario del               |

#### Personaliza tu configuración

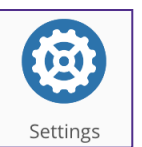

Una vez descargada la aplicación, puede personalizarla haciendo clic en el icono de configuración (el último icono). Aquí puede personalizar la aplicación para satisfacer sus

Settings necesidades. ¿Quiere ser notificado de calificaciones bajas, nuevas calificaciones o un cambio en una calificación? ¿Desea recibir una alerta si el saldo de una cuenta de almuerzo está por debajo de cierta cantidad? La personalización total es posible. Configure la aplicación para satisfacer sus necesidades. Incluso puede configurar su aplicación para que se traduzca a más de 50 idiomas.

| Settings Configure Alerts |     |
|---------------------------|-----|
| Edit Delivery Preferences | >   |
| Attendance                |     |
| Missing assignment        |     |
| Class grade drop          |     |
| Grade threshold           | c > |

# Padres: Inicie sesión en el ícono "Calificaciones/Información del estudiante" para obtener información específica de su hijo

Calificaciones/Información del estudiante incluye información específica de su(s) hijo( s ) inscrito(s) en BPS, incluidas las calificaciones, la asistencia, el saldo de la cuenta del almuerzo y la información de contacto.

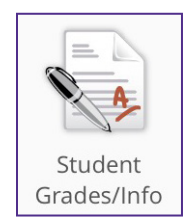

- Para ver la información, siga estos pasos:
  - 1. Haga clic en el icono "Calificaciones/Información del estudiante".
  - Introduzca su nombre de usuario y contraseña. Esto se enviará a los padres/tutores a través de la dirección de correo electrónico registrada.
  - Una vez que hayan iniciado sesión, los padres verán el nombre de cada niño inscrito en BPS. Haga clic en el icono de cada niño para ver información específica de ellos.
  - 4. Luego, los padres pueden ver las calificaciones, la asistencia, el saldo de la cuenta del almuerzo y la información de contacto de cada niño. Haga clic en cada categoría para ver información específica relacionada con ella.

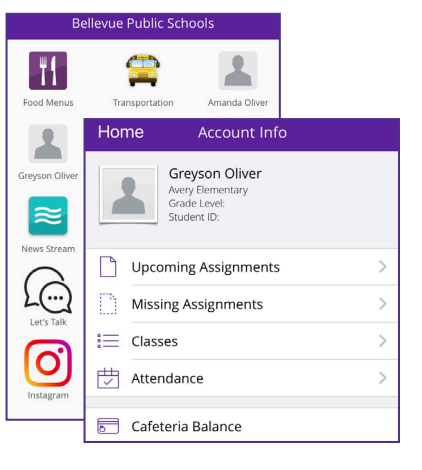

### Nombre de usuario y contraseña del padre/tutor

Para ver información detallada sobre su(s) hijo(s), debe iniciar sesión en la sección "Calificaciones/información del estudiante" en la aplicación.

Una vez que se descarga la aplicación, "toque" en el icono "Calificaciones/información del estudiante". Se les pedirá a los padres que ingresen un nombre de usuario y una contraseña. Los padres solo necesitarán un nombre de usuario y contraseña para acceder a la información de todos sus estudiantes inscritos en BPS. Esta información se enviará a los padres/tutores a través de la dirección de correo electrónico registrada.

#### Padres: ¿Problemas para iniciar sesión en la aplicación?

Si tiene problemas para iniciar sesión en la aplicación, contáctenos en bps@bpsne.net